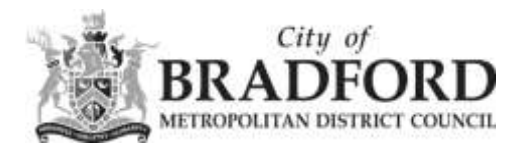

## Adding the FIORI shortcut to your Home Screen (IPhone)

Please note that this is a basic guide, and may differ slightly depending on which version of iOS you are using.

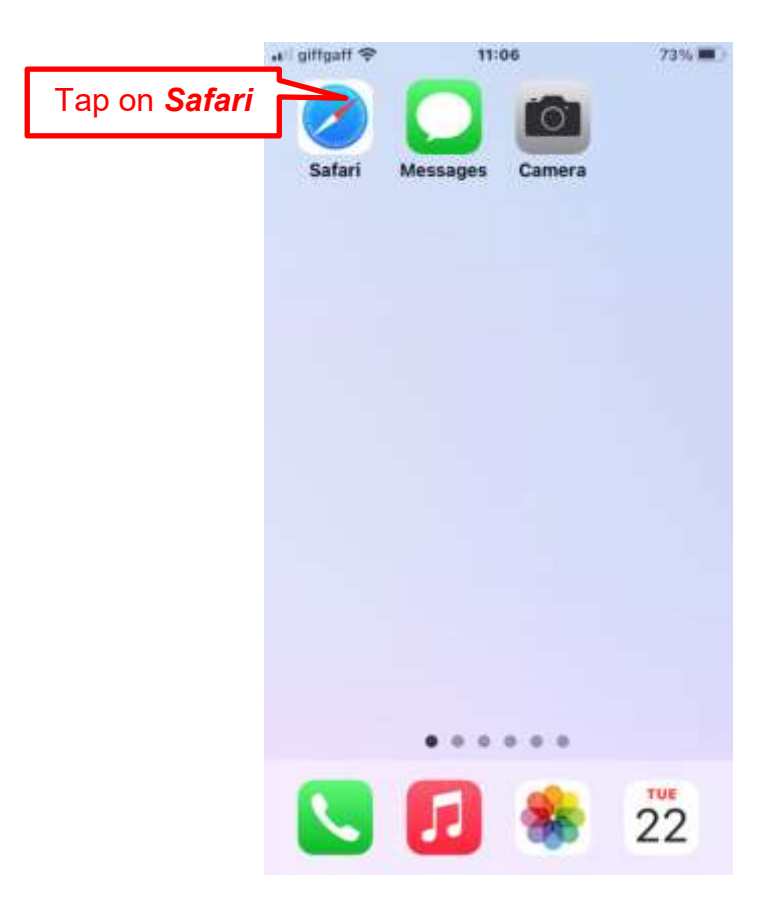

| • II giffy | gaff 🗢 |      |      | 12:13 |       |      |                 | 51%         | D                      |                            |                               |                            |                  |            |          |  |
|------------|--------|------|------|-------|-------|------|-----------------|-------------|------------------------|----------------------------|-------------------------------|----------------------------|------------------|------------|----------|--|
| ittps      | s/mys  | ap.b | radf | ord.g | lov n | ık Ö | c               | ance        | el                     |                            |                               |                            |                  |            |          |  |
| God        | ogle   | Sea  | rch  |       |       |      |                 |             |                        |                            |                               |                            |                  |            |          |  |
| ۹          | http   | os/m | iysa | p.br  | act   | h    | ∆<br>⊤y<br>ttps | pe<br>;://I | the<br><b>my</b><br>an | e follo<br>sap.l<br>d thei | wing<br>b <b>rao</b><br>n tap | g ac<br>Ifor<br>o <b>G</b> | ldro<br>d.g<br>o | ess<br>Jov | :<br>.uk |  |
| q          | w      | eli  | r k  | t v   | /     | L    | i               | 0           | p                      | /                          | /                             |                            |                  |            |          |  |
| a          | s      | d    | f    | g     | h     | j    | k               | ľ           |                        | /                          |                               |                            |                  |            |          |  |
| ↔          | z      | x    | c    | v     | b     | n    | m               | <           | ×                      |                            |                               |                            |                  |            |          |  |
| 123        | ٢      | 0    |      | spa   | ce    |      |                 | go          | 4                      |                            |                               |                            |                  |            |          |  |

If you are typing the address into a web browser (such as Google Chrome) then tap on 'Logon' from the search results.

|                                                   |                                                                         |                          | -   |
|---------------------------------------------------|-------------------------------------------------------------------------|--------------------------|-----|
|                                                   | Google                                                                  | 9                        | )   |
| Q, http                                           | s//mysap.bradford                                                       | gov.u                    | /   |
| All News                                          | Shopping Maps                                                           | Videos                   | Imc |
| 🖬 https://mysa                                    | ap bernard gov.uk                                                       |                          | Ē.  |
| Logon                                             |                                                                         |                          |     |
| Use: Passwort<br>English, Log Or<br>2022 SAP BE / | d. Language. DE - Deut<br>h. Change Password. (<br>All rights reserved. | sch, EN -<br>Xopyright © |     |

| ••Il giffg | aff <del>e</del> | 11:07       |          | 71% 🔳   |      |
|------------|------------------|-------------|----------|---------|------|
| AA         | 🔒 mysap          | bradford    | l.gov.uk | c       |      |
| SAP        |                  |             |          |         |      |
|            |                  |             |          |         |      |
|            |                  |             |          |         |      |
|            | User             |             |          |         |      |
|            | Password         |             |          |         |      |
| La         | anguage          |             |          |         |      |
| E          | EN - English     |             |          |         |      |
|            |                  | Log On      |          |         |      |
|            | Cha              | nge Passwo  | ard      |         |      |
|            |                  |             | Тар      | the S   | hare |
|            | Copyright @      | 2022 SAP SE |          | served. |      |
| <          | >                | đ           | ш        | G       |      |

| ell giffgaff 중      | 11:11       | 71%      |                            |
|---------------------|-------------|----------|----------------------------|
| Logon<br>mysap.brad | ford.go Opt | ions > × |                            |
| сору                |             | യ        |                            |
| Add to Readin       | ng List     | 00       |                            |
| Add Bookmar         | rk          | II Sv    | vipe up and tap <b>Add</b> |
| Add to Favou        | rites       | *        | to Home Screen             |
| Find on Page        |             | 9        |                            |
| Add to Home         | Screen      | Ð        |                            |
| Markup              |             | 0        |                            |
| Print               |             | ē        |                            |
| Save to Pinter      | rest        | 0        |                            |
| Edit Actions        |             |          |                            |

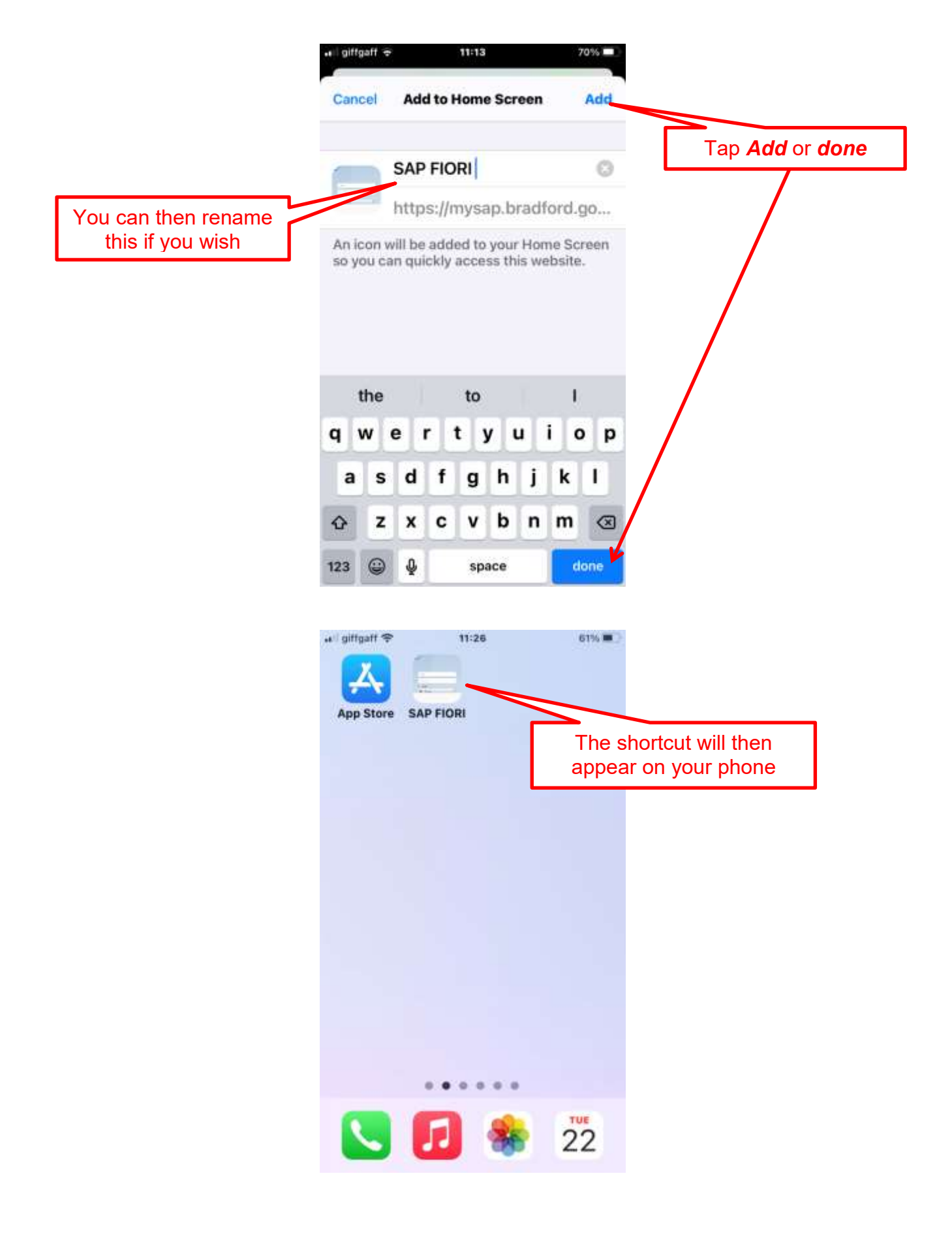

## END OF DOCUMENT